1. Get familiar with Hinna Volleyball (Hinna VBK). Bli kjent med Hinna Volleyballklubb (Hinna VBK)

Where to find information

How to become a member or sign up your child as a member

 Friskus - Public support for children between 6 and 18 years old

Which pages to follow as a member to stay up to date

### 2. Where to find information

TURNERING OG KAMP MEDLEM SPONSOR OM HINNA VOLLEYBALL

Ħ

TRENINGER

RENINGER

ATTAHALLEN

DLAMARI

Mi Min idrett

KAF

ОМ

NYHETER FRITIDSKONTO

HINN!

MAKE BUSI

😥 Friskus Stavanger

Stavanger 🗲 Hinna Volleyball

FRITIDSKÓNTO

Volleyball og sandvolleyball for barn, ungdom og voksne. Treninger foregår i flere forskjellige haller i Stavanger. Se hjemmesiden: https://www.hinnavolleyball.no/trening-2/

AKTIVITETER ARRANGØRER FRITIDSKORT BLIARRANGØR

VI har tilbud for både mosjonister som bare vil trene volleyball, men også for de som ønsker å delta på turneringer og i seriespill for alle årsklasser. Vi deltar på miniturneringer for nybegynnere, TEEN turneringer for ungdom, seriespill og har mål om NM deltakelse for

ungdomslagene, samt seriespill for voksne både på dame- og herre-siden. Hos oss kan du bruke kommunenes Idrettskort eller Friskus midler til dekning av

medlemskontingent og treningsavgift for barn og ungdom fra 6 år til og med det året de

Du er hjertelig velkommen og kan melde deg inn i Hinna Volleyball på MinIdrett her: https://medlemskap.nif.no/458665

Velkommen skal du være!

Info Stavanger Kommune - https://www.stavanger.kr rt/#hva-kan-jeg-bruke-fritide

Glemt brukernavn Ny bruker Glemt passord

Praktisk informasjon Adresse: Jåttåvågveien 3, 4020 Stavanger, Norge Telefon

48088574 E-post: post@hinnavolleyball.no

Kontaktperson: Knut Olav Hettervik

Internettadresse hinnavolleyball.no

Sosiale media: facebook.com

/fritidsko

2. Følgere av arrangørsiden 11

Sist oppdatert: 23 des. 2024

Ta gjerne kontakt om du lurer på noe

Kontakt

'<sup>o:51</sup>

G<sub>rupper</sub>

Savner du noen grupper? Trykk her

A-appen og NIF? Med Spond

ning som er

×

More \*

Photos

Sere og ta inn avgifter fra

A Registrer deg

Hinna Volleyball

252 followers . 14 following

Styret Hinna Volleyball

Favoritter

Hinna Volleyball

<sup>Få en enklere klubbhverdag i dagi</sup>

Visste du at Spond har en komplett klubble

Club kan du enkelt

D Les mer

Har du en gruppekode?

···· ?

O Mesony B Follow Q Search

Opprett

Spond 4+

Sports Team

SPOND AS

#9 in Sports \*\*\*\*\* 43 Free

LOGG INN

NO 🗸

### 3. Where to find information - webpages

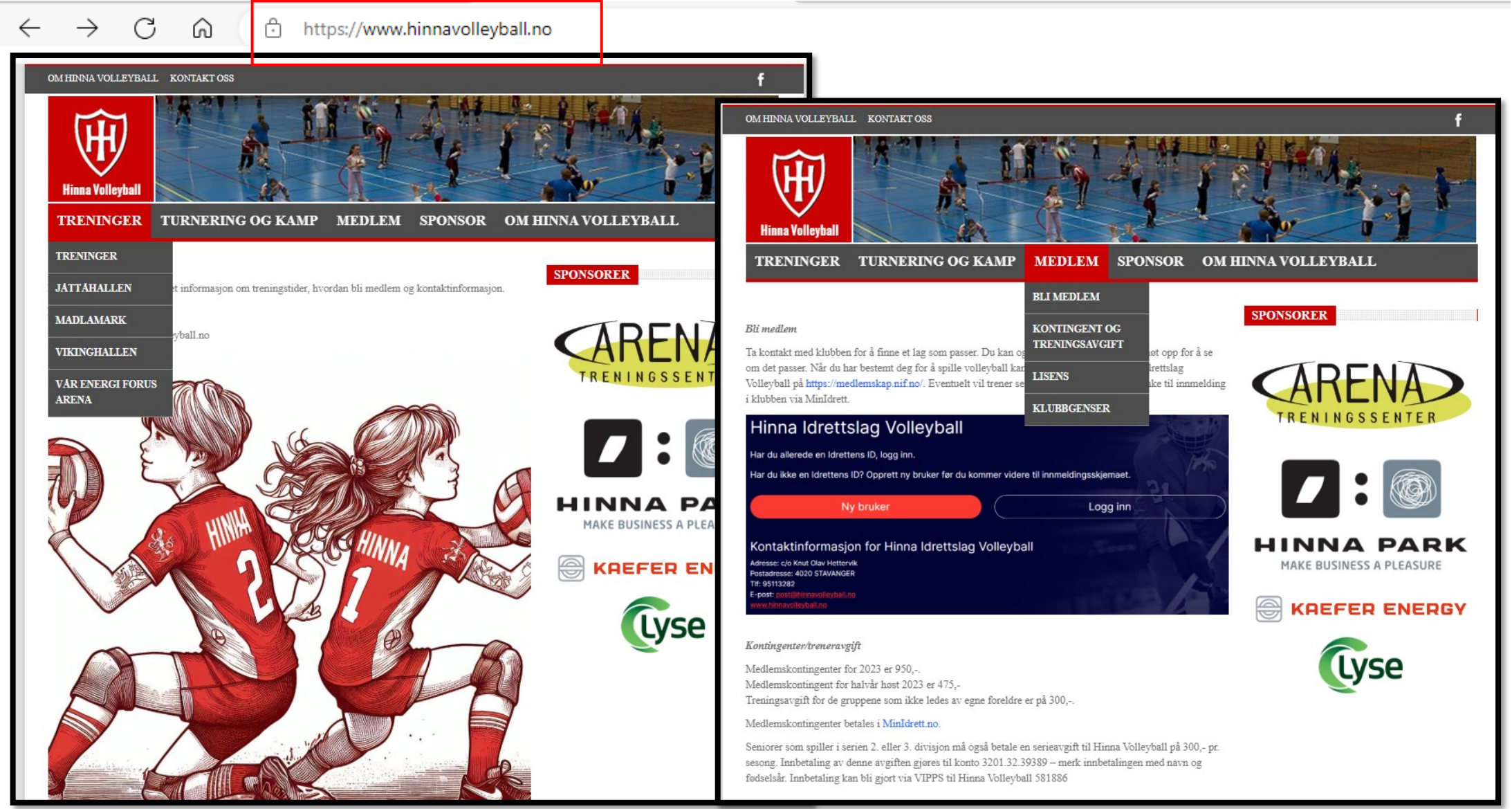

# 4. Sign up as a member to Hinna VBK at www.Minldrett.no

- How to become a member or sign up your child as a member
- Select language
- Select ny bruker / new user or «Logg inn» if you already have a user

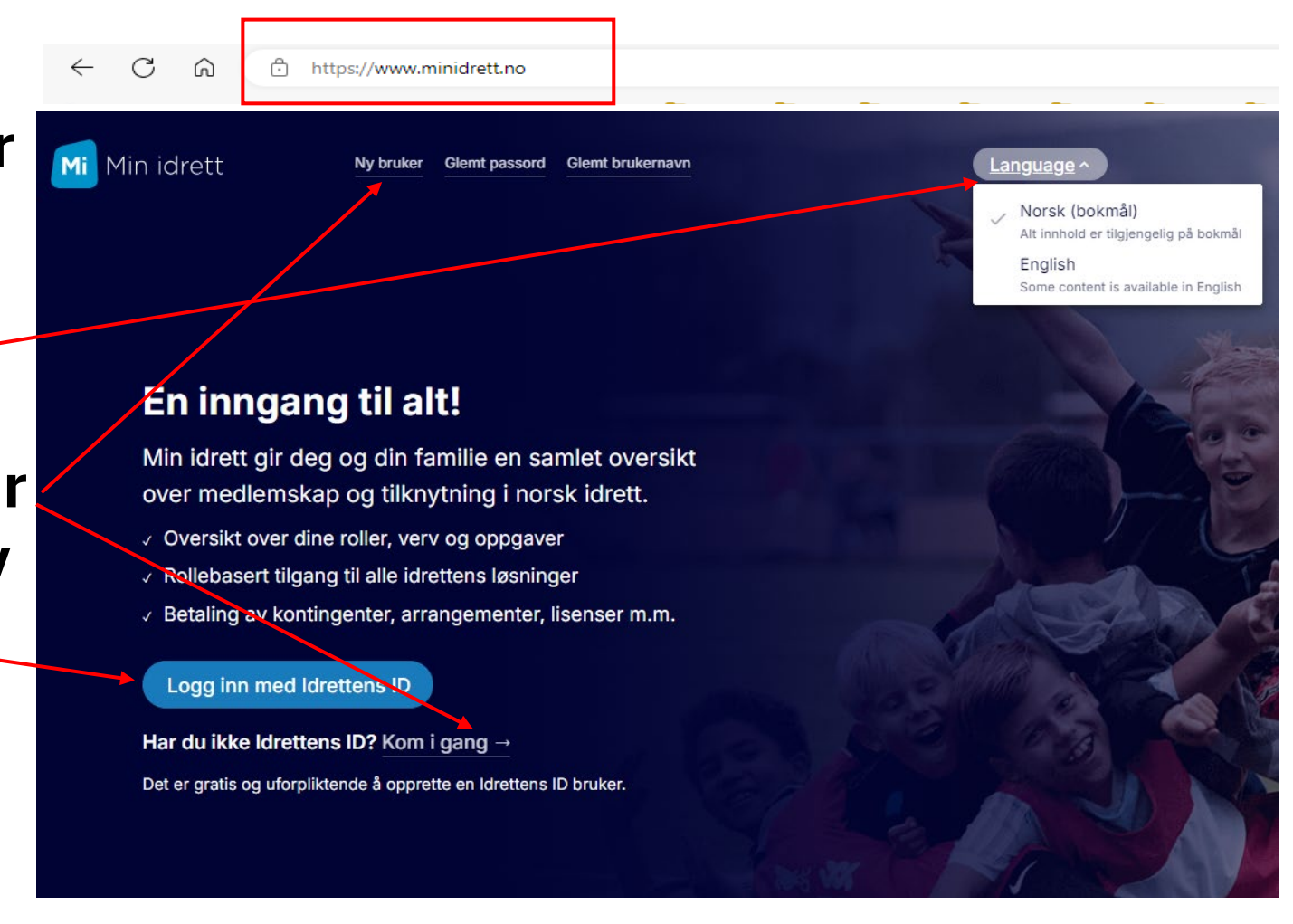

#### Реєстрація на minidrett.no

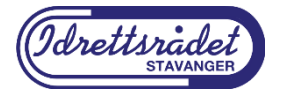

Створіть власний спортивний обліковий запис у Норвегії, перейшовши на наступну сторінку:

https://signup.nif.no/

Вас буде перенаправлено на сторінку, де потрібно буде заповнити інформацію, дотримуючись інструкцій.

Щоб зареєструватися, ви повинні:

а) Вказати свій норвезький ідентифікаційний номер (складається з 11 символів).

б) Ввести одноразовий код із SMS і натиснути «Продовжити».

в) Вказати адресу електронної пошти, створити пароль і підтвердити його.

Увійдіть на <u>minidrett.no</u> під своїм нещодавно створеним обліковим записом. Дотримуйтесь інструкцій і заповніть пропуски. Натисніть «Продовжити».

Іноземні громадяни без ідентифікаційного номера також можуть зареєструватися за допомогою спортивного посвідчення особи та брати участь у норвезьких видах спорту.

Перейдіть на <u>minidrett.no</u> або безпосередньо у реєстраційну службу. Виберіть «Новий користувач» у верхньому меню. Натисніть «У мене немає ідентифікаційного номера». Дотримуйтесь інструкцій і завершіть реєстрацію.

Перейдіть на сторінку <u>https://medlemskap.nif.no/</u> і знайдіть клуб, членом якого ви або ваша дитина плануєте стати.

Якщо ваша дитина хоче стати учасником, натисніть «Моя дитина стане учасником». Заповніть ім'я, прізвище та ідентифікаційний номер дитини (11 цифр). Натисніть «Продовжити» та дотримуйтесь подальших інструкцій.

Ви можете вибрати спосіб оплати членського внеску: карткою, через Vipps або рахунок-фактуру (якщо спортивний клуб погодив таку форму оплати). Якщо членство має бути сплачено через рахунок-фактуру, виберіть цей варіант під час процесу реєстрації.

Деякі клуби пропонують оплату за рахунком. Якщо використовується цей спосіб оплати, його можна оплатити карткою відпочинку. Більше інформації про карту відпочинку можна знайти тут: https://www.stavanger.kommune.no/kultur-og-fritid/fritidskort/

Це пропозиція муніципалітету Ставангера для всіх жителів Ставангера віком від 6 до 18 років. Питання, пов'язані з використанням картки відпочинку та способами її використання, можна знайти тут:

Телефон: 51 50 70 90

Електронна адреса: innbyggerservice@stavanger.kommune.no

#### Påmelding på minidrett.no

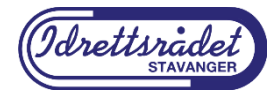

Opprett din egen Idretts-ID i Norge ved å gå til følgende side:

https://signup.nif.no/

Du vil bli omdirigert til en side der du må fylle ut informasjonen ved å følge instruksjonene.

For å registrere deg må du:

a) Skriv inn ditt norske identifikasjonsnummer (består av 11 tegn).

b) Skriv inn en engangskode fra SMS og klikk "Fortsett".

c) Skriv inn e-postadressen din, opprett et passord og bekreft det.

Logg inn på minidrett.no med din nyopprettede konto.

Følg instruksjonene og fyll ut de tomme feltene. Klikk på Fortsett.

Utenlandske statsborgere uten ID-nummer kan også registrere seg med sports-ID-kort og delta i norsk idrett.

Gå inn på minidrett.no eller direkte til påmeldingstjenesten.

Velg «Ny bruker» fra toppmenyen.

Klikk på «Jeg har ikke et ID-nummer».

Følg instruksjonene og fullfør registreringen.

Gå inn på https://medlemskap.nif.no/ og finn klubben du eller barnet ditt planlegger å bli medlem i.

Hvis barnet ditt ønsker å bli medlem, klikk "Barnet mitt skal bli medlem".

Fyll inn barnets navn, etternavn og identifikasjonsnummer (11 siffer). Klikk "Fortsett" og følg de videre instruksjonene.

Du kan velge betalingsmåte for medlemskontingenten: med kort, via Vipps eller faktura (dersom idrettslaget har samtykket til denne betalingsformen). Dersom medlemskap skal betales via faktura, velg dette alternativet under registreringsprosessen.

Noen klubber tilbyr betaling med faktura. Dersom denne betalingsmåten benyttes, kan det betales med frikort. Mer informasjon om fritidskort finner du her: https://www.stavanger.kommune.no/kultur-og-fritid/fritidskort/

Dette er et tilbud fra Stavanger kommune til alle innbyggere i Stavanger mellom 6 og 18 år. Spørsmål knyttet til bruken av fritidskortet og hvordan du bruker det finner du her:

Telefon: 51 50 70 90

E-post: innbyggerservice@stavanger.kommune.no

#### Registration in minidrett.no

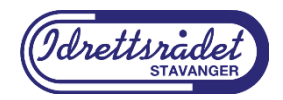

Create your own Sports ID in Norway by going to the following page:

https://signup.nif.no/

You will be redirected to a page where you must fill in the information by following the instructions.

To register, you must:

a) Enter your Norwegian identification number (consists of 11 characters).

b) Enter a one-time code from SMS and click "Continue".

c) Enter your email address, create a password and confirm it.

Log in to minidrett.no with your newly created account.

Follow the instructions and fill in the blanks. Click Continue.

Foreign citizens without an ID number can also register with a sports ID card and participate in Norwegian sports.

Go to minidrett.no or directly to the registration service.

Select "New user" from the top menu.

Click "I do not have an ID number".

Follow the instructions and complete the registration.

Go to https://medlemskap.nif.no/ and find the club you or your child are planning to join.

If your child wants to join, click "Barnet mitt skal bli medlem".

Fill in your child's first name, last name and identification number (11 digits). Click "Continue" and follow the further instructions.

You can choose a payment method for the membership fee: by card, via Vipps or invoice (if the sports club has agreed to this payment method). If membership is to be paid by invoice, select this option during the registration process.

Some clubs offer payment by invoice. If this payment method is used, payment can be made with a free card (Fritidskortet). More information about the Fritidskort can be found here: https://www.stavanger.kommune.no/kultur-og-fritid/fritidskort/

This is an offer from Stavanger Municipality to all residents of Stavanger between the ages of 6 and 18. Questions related to the use of the Fritidskort and how to use it can be found here:

Phone: 51 50 70 90

Email: innbyggerservice@stavanger.kommune.no

### Make your «MinIdrett account» with national ID / D-number

- As a parent make your account and make sure you input your contact details, both mobile phone and e-mail address.
- When your account is active you may add your child or children to your account.
- It will be the parent account that will receive the invoices from Hinna VBK.
- <u>If you have</u> a Norwegian national ID number or D-number (11 digits starting with your birthdate) continue here.
- If you <u>do not have</u> a Norwegian national ID number or D-number – click this link (see next page).

#### What is sports ID 🔞

#### About you

Register a user with the Idrettens ID to manage yourself or your children in Min idrett. You must first register before you can add children under the age of 15.

The personal information is processed in accordance with the privacy regulations. <u>Read more in our privacy</u> <u>statement.</u>

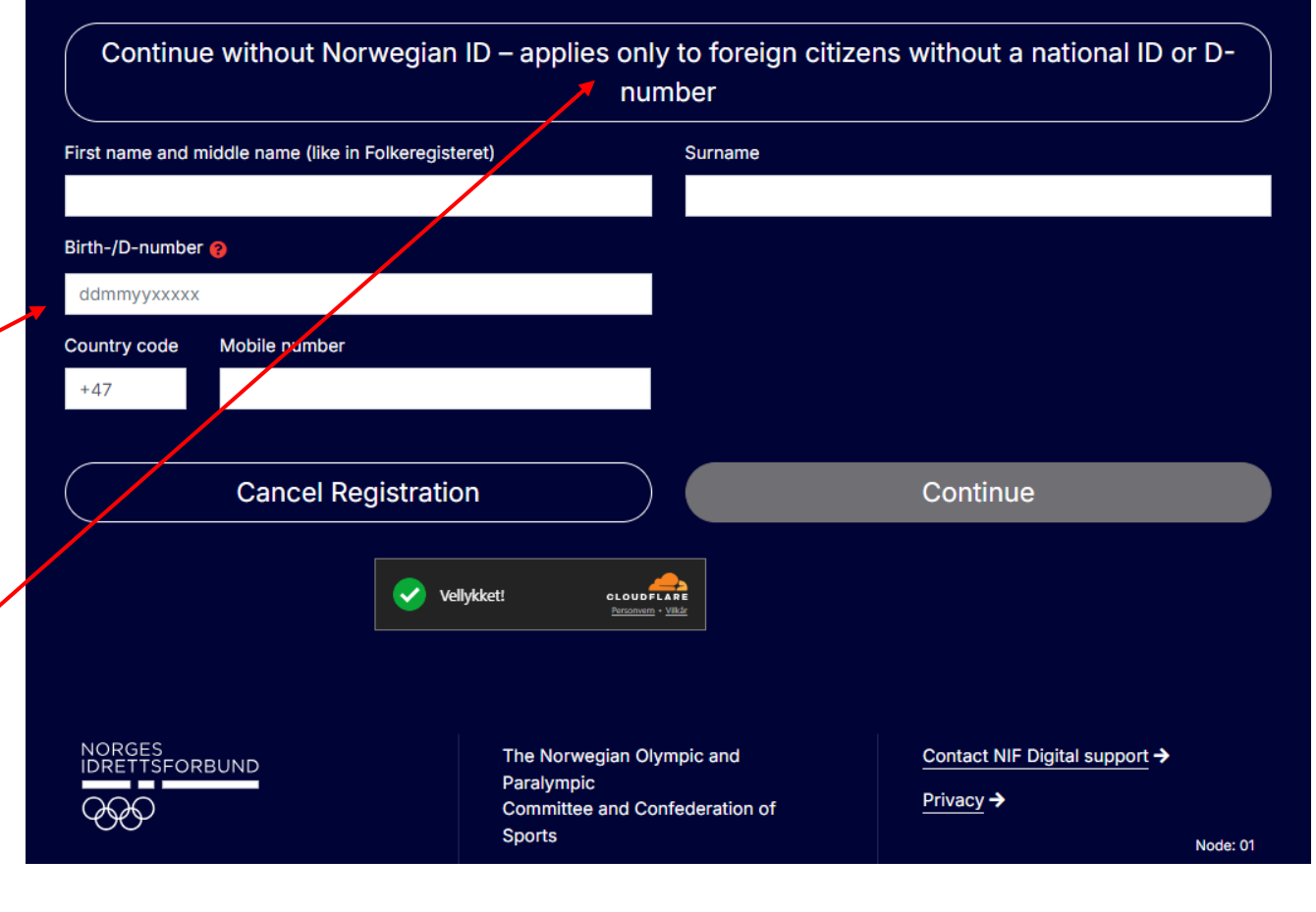

Norsk / English

### Make your «MinIdrett account» with national ID / D-number

- Fill in your details
- Make sure you have your mobile phone with you to receive a 4 digit verification code.

Confirm

account by entering the one-time code you receiv

Continue

SMS to number (+47) 98115338. The one-time code is valid for or

since to humber (147) ad has solven the one-time code is vote for minute after it was received. If you have not received the code, y can click on \*Retrieve a new one-time code\* to receive a new code

Retrieve a new one-time code

Back

• Input the verification code and you can start setting up your family account, adding children and sign in to Hinna Volleyball for membership.

#### What is sports ID 🔞 Norsk / English About you Register a user with the Idrettens ID to manage yourself or your children in Min idrett. You must first register before you can add children under the age of 15. The personal information is processed in accordance with the privacy regulations. Read more in our privacy I have a birth-/D-number First name and middle name Surname Country code Mobile number +47 Date of birth ddmmyy Country of birth Citizenship Select Select ende Woman Town Country Norge **Cancel Registration** Continue CLOUDFLARE Vellykket! The Norwegian Olympic and Contact NIF Digital support -> Paralympic Privacy -> Committee and Confederation of

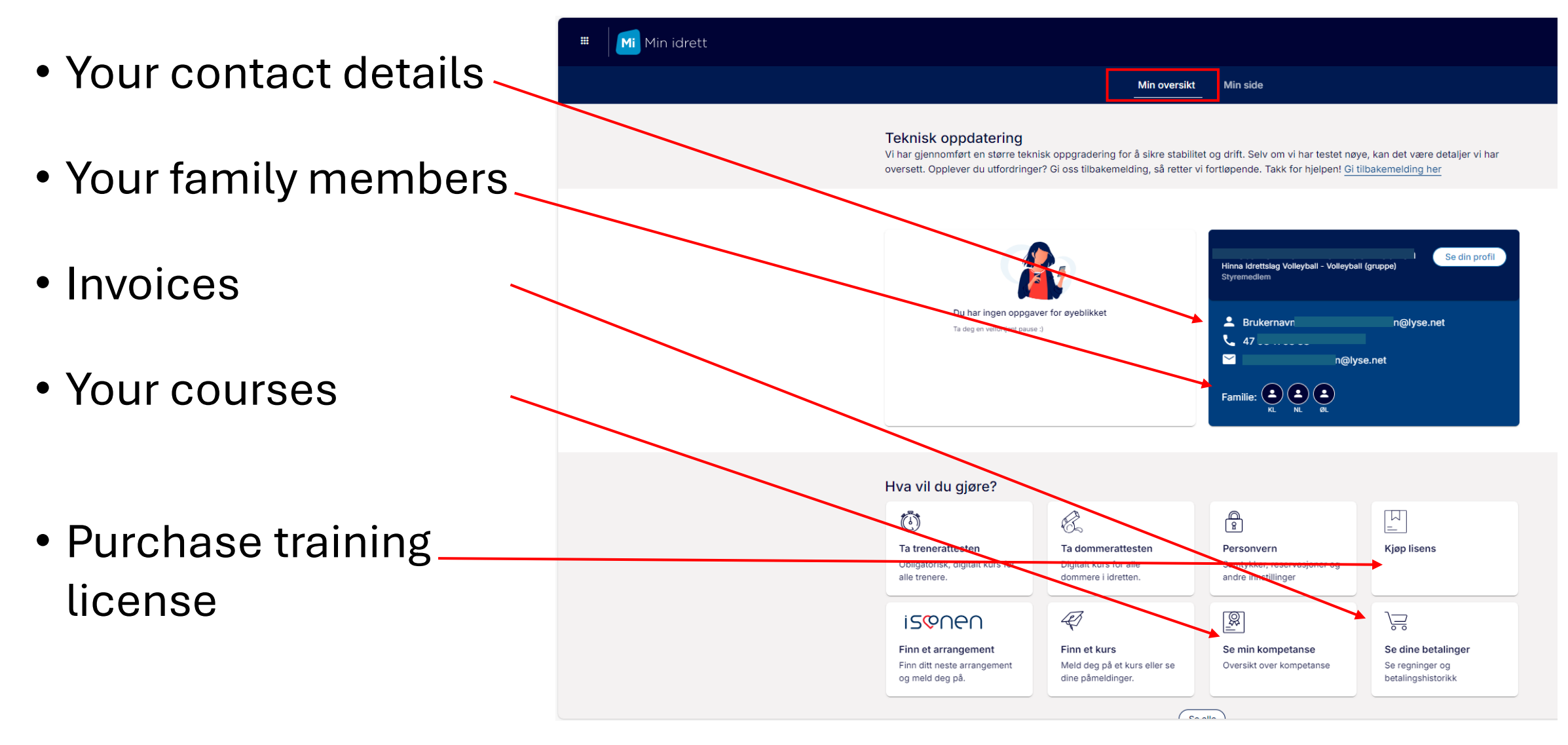

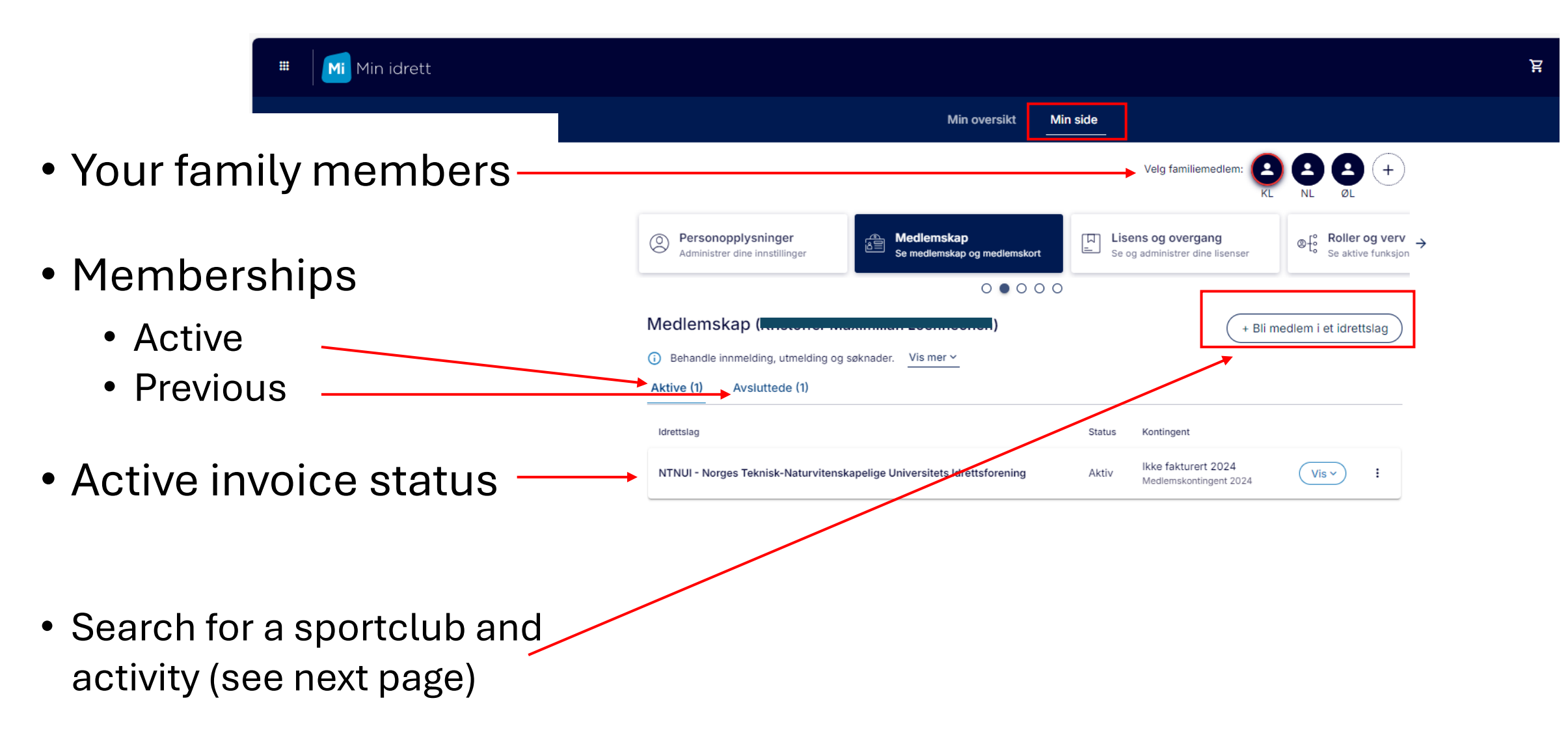

• Club search

Sport search

| Enrollment in Norwegian                                                                                                    | sports                                                                                                    |
|----------------------------------------------------------------------------------------------------|----------------------------------------------------------------------------------------------------|
| Find your sports team, sign up and choose an acti<br>application or pay the membership fee upon regis<br>Search for club Select club                                                                                        | ivity, send a membership<br>tration.                                                                                                    |
| Club name                                                                                                    |                                                                                                    |
| hinna                                                                                                    | Norsk / Eng                                                                                                    |
| <ul> <li><u>Hinna</u> idrettslag Håndball (Stavanger)</li> <li><u>Hinna</u> idrettslag Friidrett (Stavanger)</li> <li><u>Hinna</u> idrettslag Volleyball (Stavanger)</li> <li><u>Hinna</u> Innebandy (Stavanger)</li> </ul> | Find your sports team, sign up and choose an activity, send a membership application or pay the membership fee upon registration.          Search for club       Select club         Choose a sport       Volleyball                                                                                     |
|                                                                                                    | Select activity                                                                                                    |
|                                                                                                    | Volleyball                                                                                                    |
|                                                                                                    | Select county                                                                                                    |
|                                                                                                    | <ul> <li>HAUGESUND VOLLEYBALLKLUBB KFUK-<br/>KFUM</li> <li>Heskestad Idrettslag</li> <li>Hinna Idrettslag Volleyball</li> <li>Idrettslaget Sand</li> <li>International School Of Stavanger</li> <li>KFUM Stavanger Volleyball</li> <li>Klepp Volleyball-lag</li> <li>Kopervik Volleyballklubb</li> </ul> |

- Existing family members
- Add children

Create membership Select person

#### Add children

Adding family members over the age of 15 is done in Min idrett

Norsk / English

- If your child has a Norwegian national ID number or D-number (11 digits starting with the childs birthdate) continue here.
- If your child <u>does not have</u> a Norwegian national ID number or D-number – click this link (see next page).

#### About the child

We check the child's information against the National Register of Citizens. NIF stores and processes personal data in accordance with the current privacy regulations. Read more this spring <u>privacy statement</u>.

Continue without Norwegian ID – applies only to children who are foreign citizens without a National Identity.

| First name     |        | Surname | 1 m  |
|----------------|--------|---------|------|
| Birth number 💡 |        |         |      |
| ddmmyyxxxxx    |        |         |      |
|                | Cancel |         | Save |
|                |        |         |      |

### 5. Friskus - choose your *«kommune»* at <u>www.friskus.com</u>

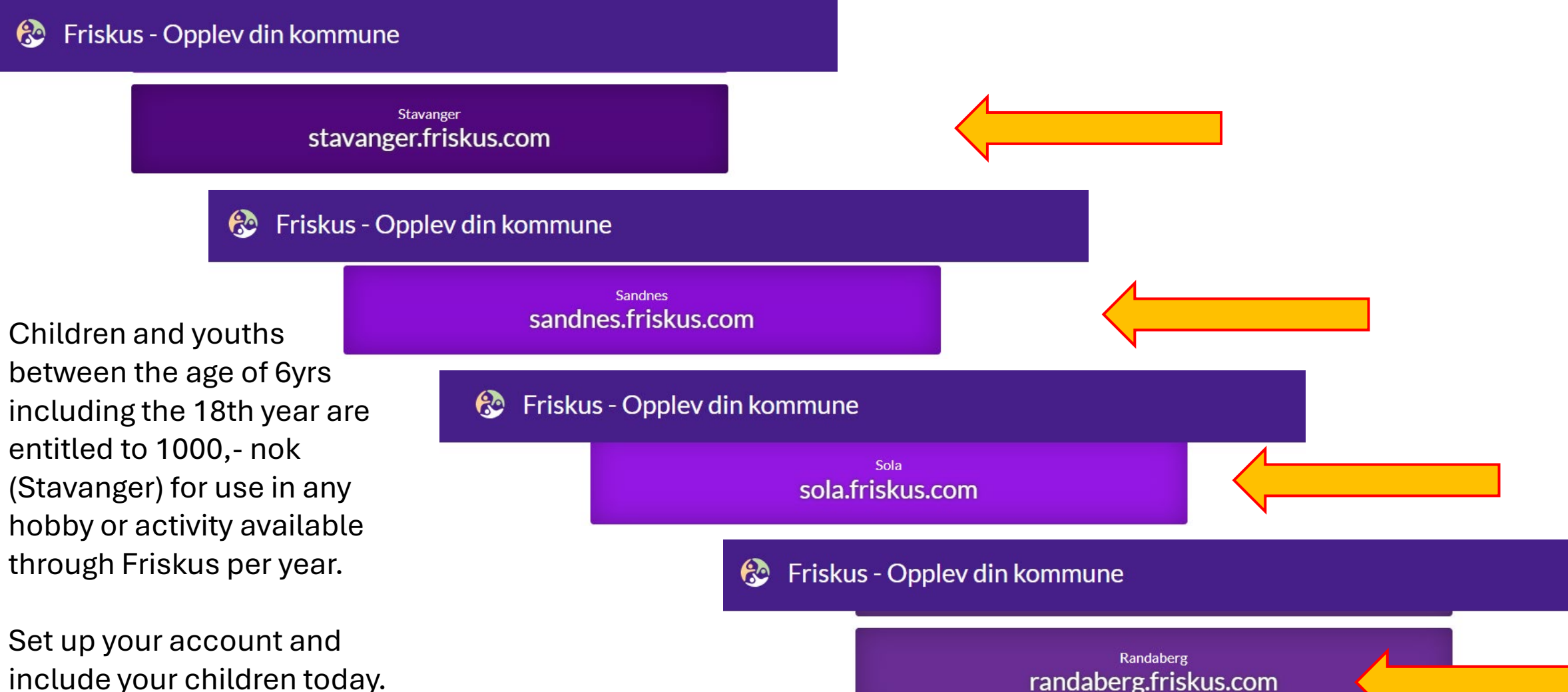

### Search for your activity – use keywords if not known.

Search for *«Hinna Volleyball»,* click on the search result you want to be a member of.

### AKTIVITETER OG FRIVILLIGE OPPDRAG - NÆR DEG

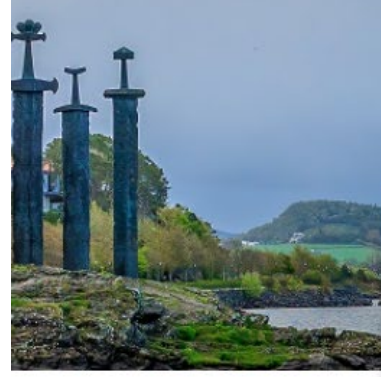

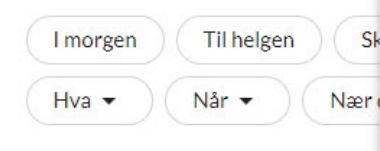

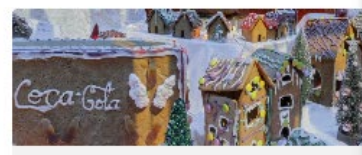

14 Des. 2024 - 30 Des. 2024 ( man, ti 10:00 - 18:00 · 17 Aktiviteter

Pepperkakebyen på Norsk Oljemuseum

| Søk på arrangementer, frivillige oppdrag og arrangører<br>Q Hinna Volleyball                                                                                             |              |            |                  |
|----------------------------------------------------------------------------------------------------|--------------|------------|------------------|
| ARRANGEMENT                                                                                                    |              | Seat 1     | **               |
| Romjulscup i volleyball<br>Meld på deg sjølv eller laget ditt til volleyballcup. Alle frå og med 8. klasse kan vere med, mini                                            |              |            |                  |
| Bli Frivillig med Natteravn Hinna/Forus og Gausel<br>Hjelp osså passe på ungdommen. Natteravnene Hinna Kommunedel trenger frivillige. Natteravnene Hinna                 |              |            | đ                |
| Hinna Nabolagshagen (Åpen for alle, alle dager, hele dagen).<br>ukk og prat med andre i bydelen! I samarbeid med Hinna Nabolagshage, SFO, barnehager og frivillige i omr | ning         | *          | ت<br>Integrasjon |
| Flere treff                                                                                                    |              |            |                  |
| ARRANGØRER                                                                                                    |              | 2          |                  |
| Hinna Volleyball<br>Iler 18 år (Stavanger kommune). Du er hjertelig velkommen og kan melde deg inn i Hinna Volleyball på Minl                                            |              |            |                  |
| KFUM Stavanger Volleyball<br>KFUM Stavanger Volleyball har tilbud for jenter i de fleste aldersklasser. Hjemmebanen er i Yn                                              | 21 Des. 2024 | (tor, lør) |                  |
| Hinna sokn<br>Hinna kirke                                                                                                    | o rationizio |            |                  |
| Flere treff                                                                                                    | domsrom      |            |                  |

5 1

#### 殻 Friskus Stavanger AKTIVITETER ARRANGØRER FRITIDSKORT BLI ARRANGØR

LOGG INN NO 🗸

#### Stavanger > Hinna Volleyball

ОМ

neskortet/

fritidskortet/

Information

Membership

NYHETER

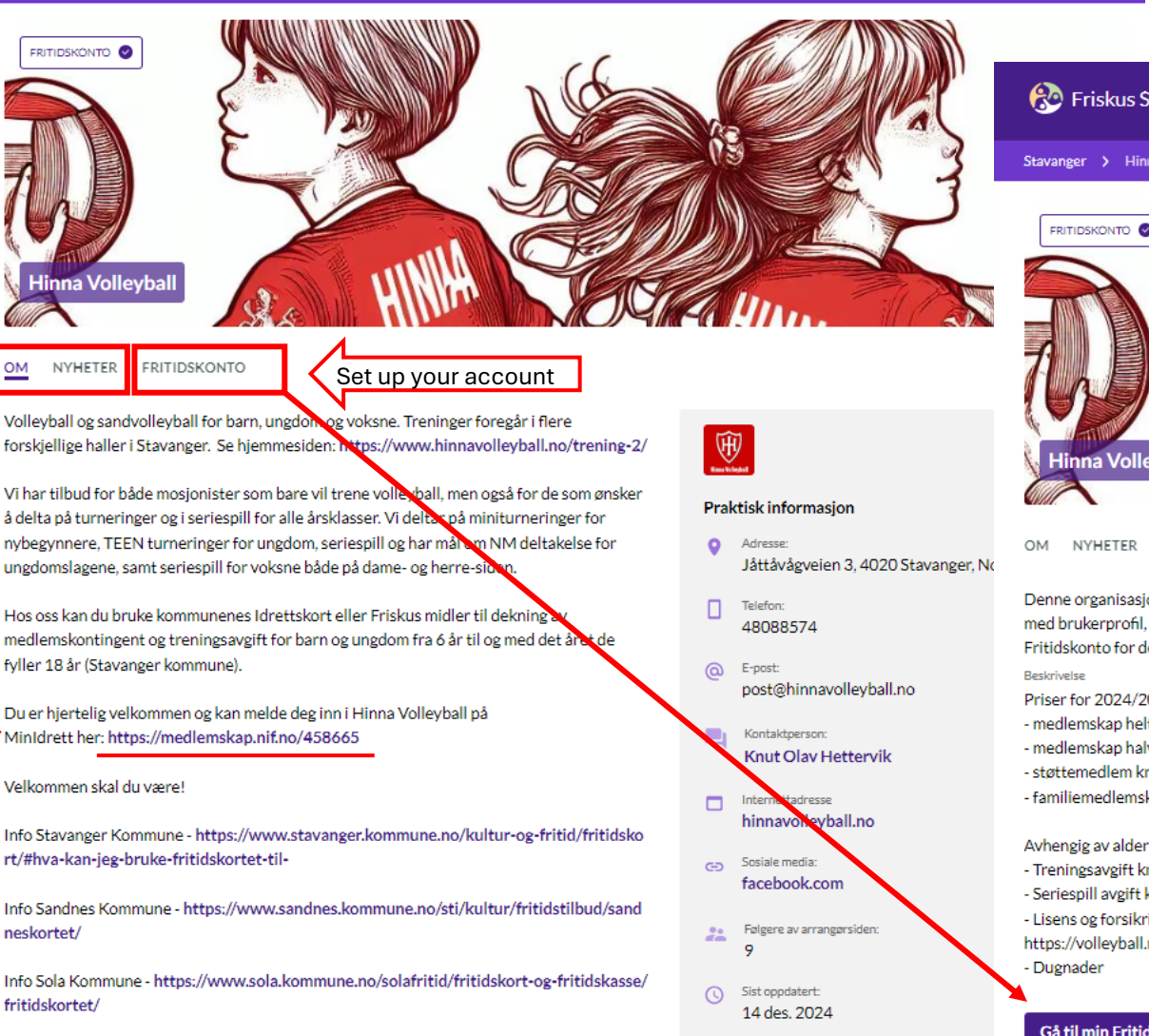

Info Randaberg Kommune - ingen. Se https://www.randaberg.kommune.no/innhold/kultur -idrett-fritid/fritidstilbud-for-barn-og-ungdom/

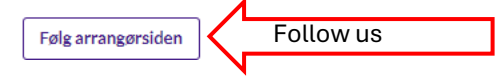

Ta gjerne kontakt om du lurer på noe. Kontakt

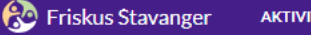

AKTIVITETER ARRANGØRER FRITIDSKORT BLI ARRANGØR

LOGG INN NO 🗸

#### Stavanger > Hinna Volleyball

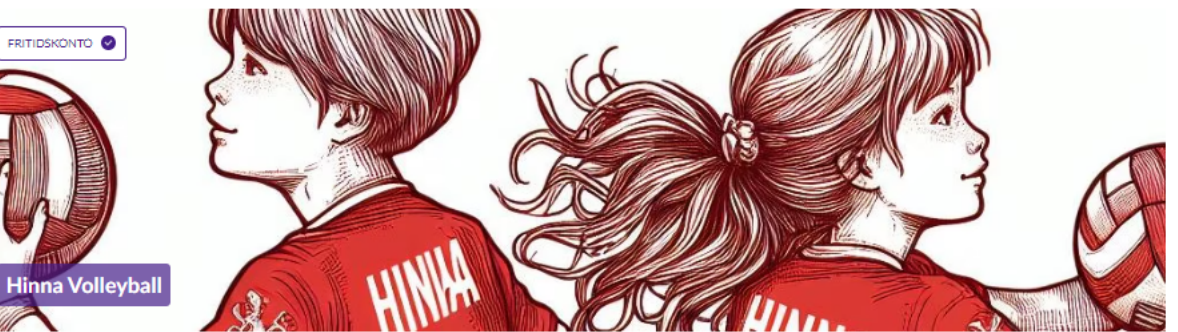

#### FRITIDSKONTO

Denne organisasjonen tilbyr betaling med Fritidskonto. Når du har logget inn/registrert deg med brukerprofil, og har opprettet Fritidskonto, vil du få mulighet til å betale med Fritidskonto for denne organisasionen.

Priser for 2024/2025. Vi tilbyr medlemskap helt år kr 950.-- medlemskap halvt år (høst / vår) kr 475.-- støttemedlem kr 100,- familiemedlemskap kr 2500,- (3 eller flere familiemedlemmer) Avhengig av alder og aktivitet kommer følgende i tillegg

- Treningsavgift kr 300.- (for ungdom som har betalt ungdomstrener) - Seriespill avgift kr 300,-- Lisens og forsikring etter Norges Volleyball forbund sine satser, Se https://volleyball.no/lisens-og-forsikring/

Gå til min Fritidskonto Set up your account

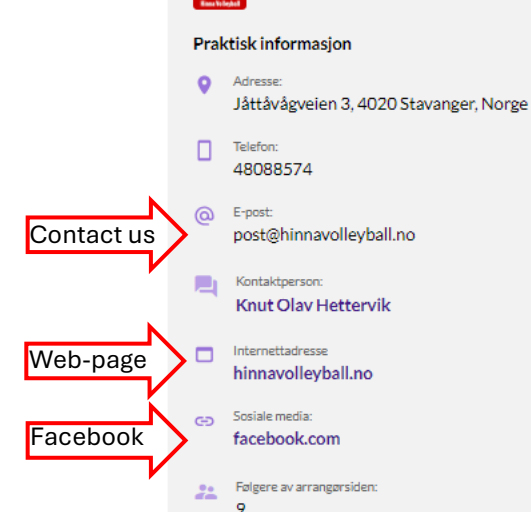

 $\overline{\mathbb{W}}$ 

# Set up your family account by completing a Friskus profile for parent, including your children

| 🛞 Friskus Stavanger | AKTIVITETER ARRANGØRER FRITIDSKORT BLI ARRANGØR                                                                                                    | LOGG INN NO 🗸                  | 🛞 Friskus Stavanger | AKTIVITETER ARRANGØRER FRITIDSKORT I                                                                                                    | BLIARRANGØR                                                                                                    |
|---------------------|----------------------------------------------------------------------------------------------------|--------------------------------|---------------------|----------------------------------------------------------------------------------------------------|----------------------------------------------------------------------------------------------------|
| Friskus Stavanger   | AKTIVITETER ARRANGØRER FRITIDSKORT BLIARRANGØR <b>VELKOMMEN</b> Lag ny brukker eller logg inn med eksisterende.   Brukernavnet er din epost eller ditt telefonnummer   Gent passord?   Telefonnummer eller e-post *   Telefonnummer eller e-post er påkrevd   Neste     Friskus Stavanger   AKTIVITETER ARRANGØRE     FRITIDSKONTO   MIN TIMEPLAN     Coprett Fritidskonto.   Genen passord?     Fritidskonto   Rikk under for å opprette Fritidskonto.   Coprett Fritidskonto   Min timeplan     Attiviteter arrandøre steller | LOGG INN NO V<br>LOGG INN NO V | ØL                  | AKTIVITETER ARRANGØRER FRITIDSKORT A<br>For å opprette Fritidskonto o<br>fødselsnummer (eller D-num<br>er knyttet til kontoen<br>Fødselsnummer / D-nummer<br>Neste | BELARRANGØR   må du oppginner) til personen som * * |
|                     | 3. Legg til bruker av fritidskonto.<br>Fødselsnummer/D-nummer.<br>Fritidskontoen finner du på din profil under "Fritidskonto" fa                                                                                                    | inen                           |                     |                                                                                                    |                                                                                                    |

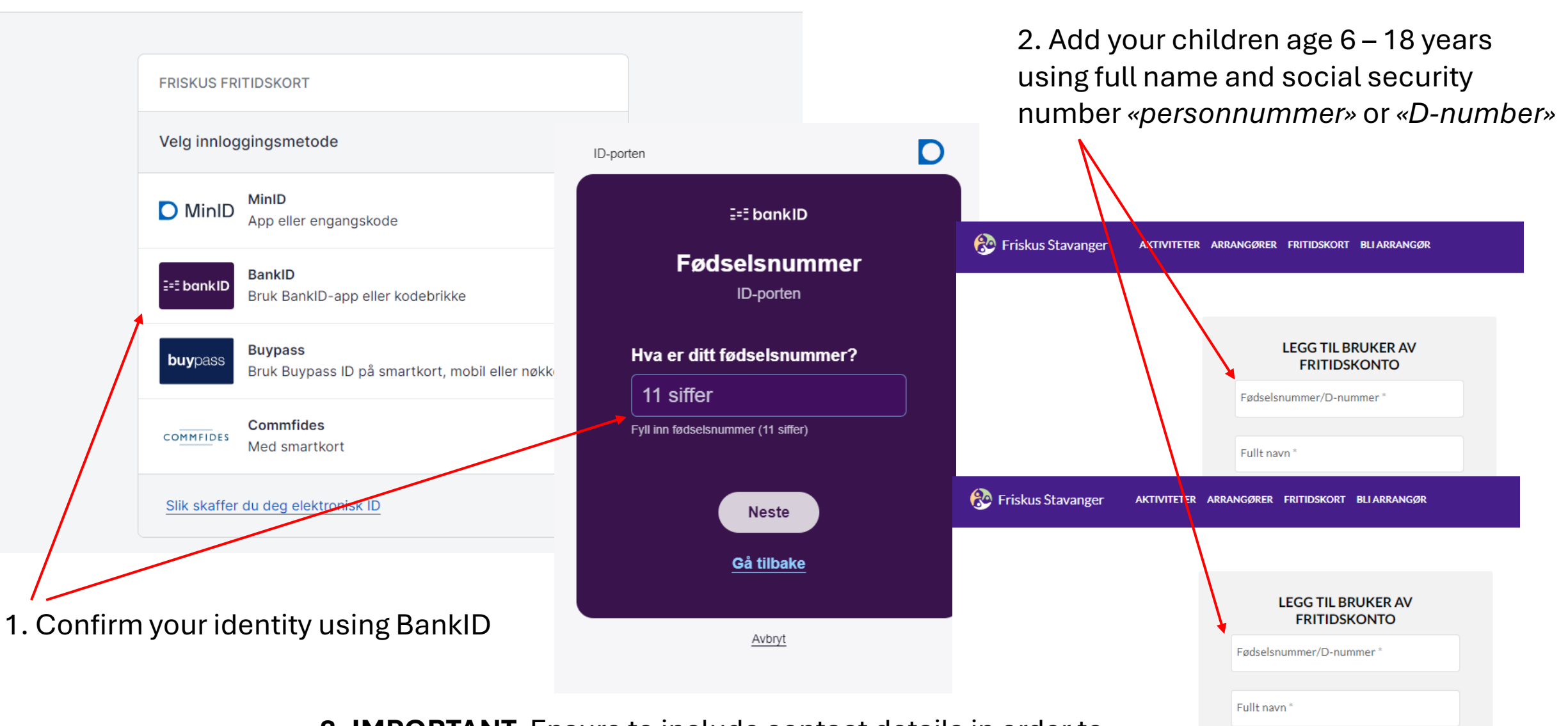

**GÅ TILBAKE** 

**3. IMPORTANT.** Ensure to include contact details in order to receive important messages:

- Parent <u>e-mail</u> and <u>mobile phone number</u>
- Youth 15+ years; <u>e-mail</u> and <u>mobile phone number</u>

### How to pay your membership

- To pay the invoice you need to input account number and invoice ID (KID number).
- If your Friskus account for 2024 is not covering the entire invoice you may use up the Friskus account money and pay the rest from next years Friskus account for 2025 or your privat account by using the same accountnumber and invoice ID (KID). All payments will be registered until the invoice is paid in full.
- **IMPORTANT:** To use up your 2024 Friskus allowance you must put the payment date to Friday 27th December to ensure it will be paid before new year.

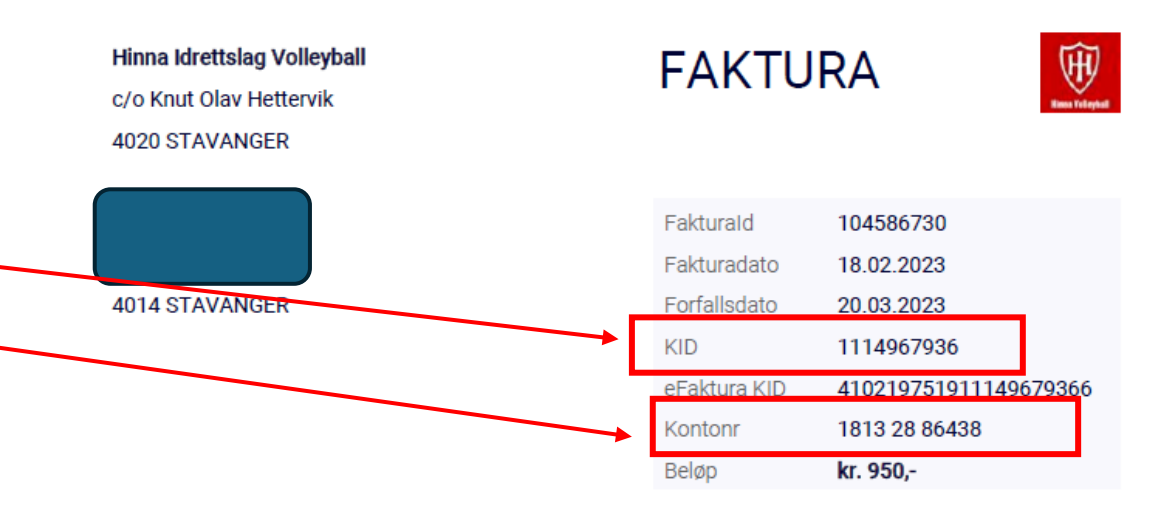

Her kommer medlemsavgift for medlemmer i Hinna Volleyball.

Du har mottatt denne faktura som medlem (eget eller medlemskap for ditt/dine barn) av Hinna Volleyball ihht registrering i Minldrett.

Vi håper dere har alle kommet i gang med treningen. Viktig at alle er friske og sunne når de møter på trening og at vi passer godt på hoste- og håndhygiene før og etter trening.

Har du mottatt denne faktura ved en feil eller om du ikke lenger ønsker å stå som medlem i Hinna Volleyball vennligst gi beskjed på post@hinnavolleyball.no for oppdatering av vår database, alternativt meld deg ut av Hinna Volleyball fra din profil i MinIdrett.

| Avgift / kontingent | Pris             | Ant. | Mva.% | Sum       |
|---------------------|------------------|------|-------|-----------|
| Medlemsavgift 2023  | 950,-            | 1    | 0%    | 950,-     |
|                     | Beløp ekskl. MVA |      |       | kr. 950,- |
|                     | Total MVA beløp  |      |       | kr. 0,-   |
|                     | Å betale NOK     |      |       | kr. 950,- |

## 6. Make your SPOND account

Download SPOND app from Android or Iphone appstores.

Set up your account as a user for parent and add children.

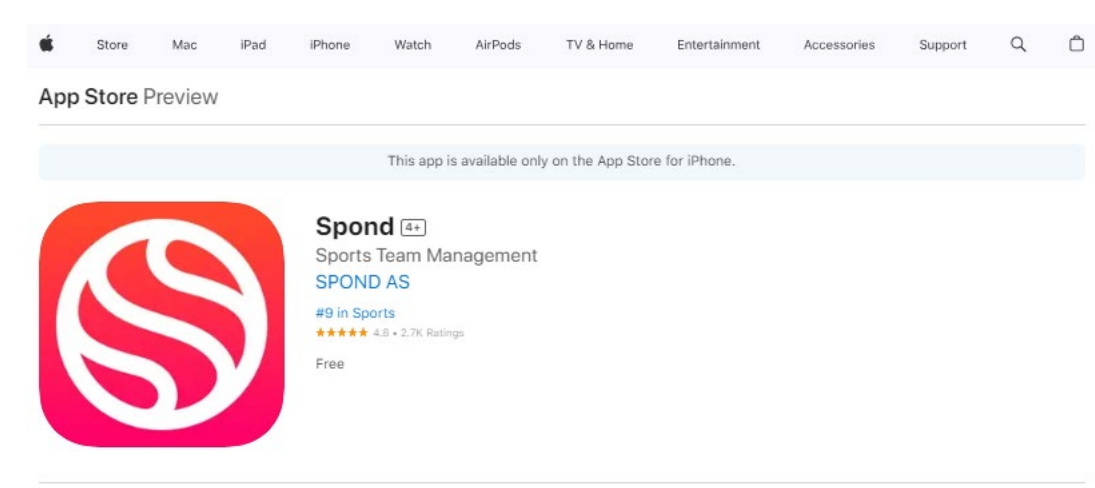

#### **IMPORTANT.**

Ensure to include contact details in order to receive important messages:

- Parent <u>e-mail</u> and <u>mobile phone</u> <u>number</u>
- Youth 15+ years; <u>e-mail</u> and <u>mobile</u> <u>phone number</u>

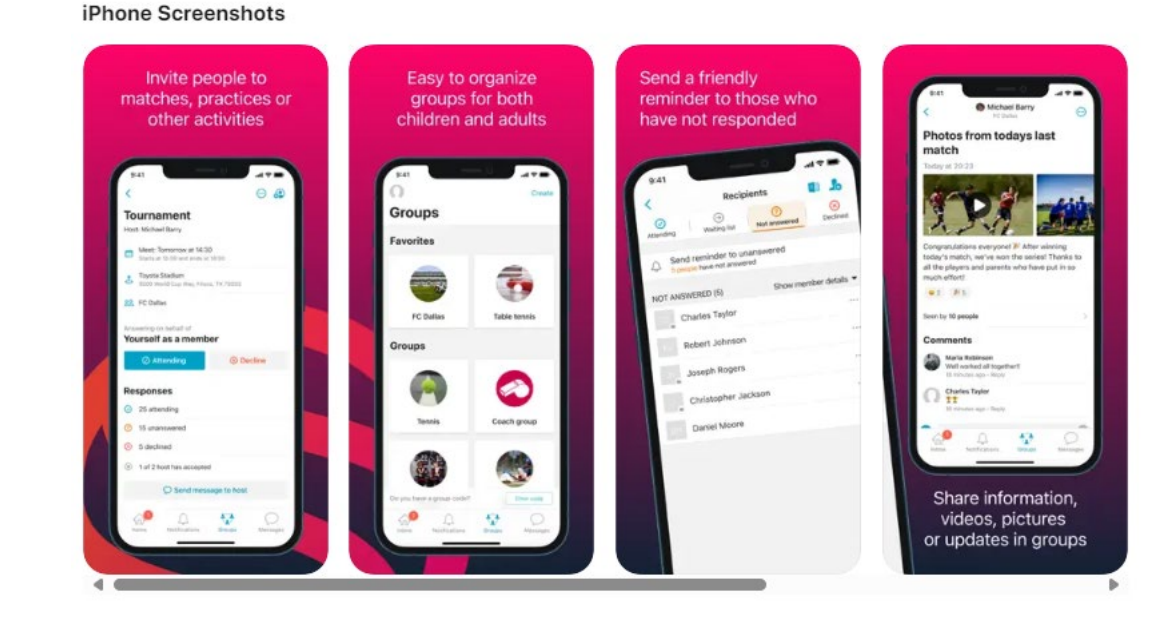

- 1. After download, open the app on your mobile.
- 2. Go to «Grupper»/ »Groups» on the bottom menu.
- 3. Click on «Skriv inn kode» / «Write group code»
- 4. Write in the group code for Hinna Volleyball which is «ZQFLP»
- 5. Confirm if you are a parent or the member in Hinna VBK.
- 6. Add your contact details (mobile/email) and if child is 15+ years add childs contact details (mobile/email)

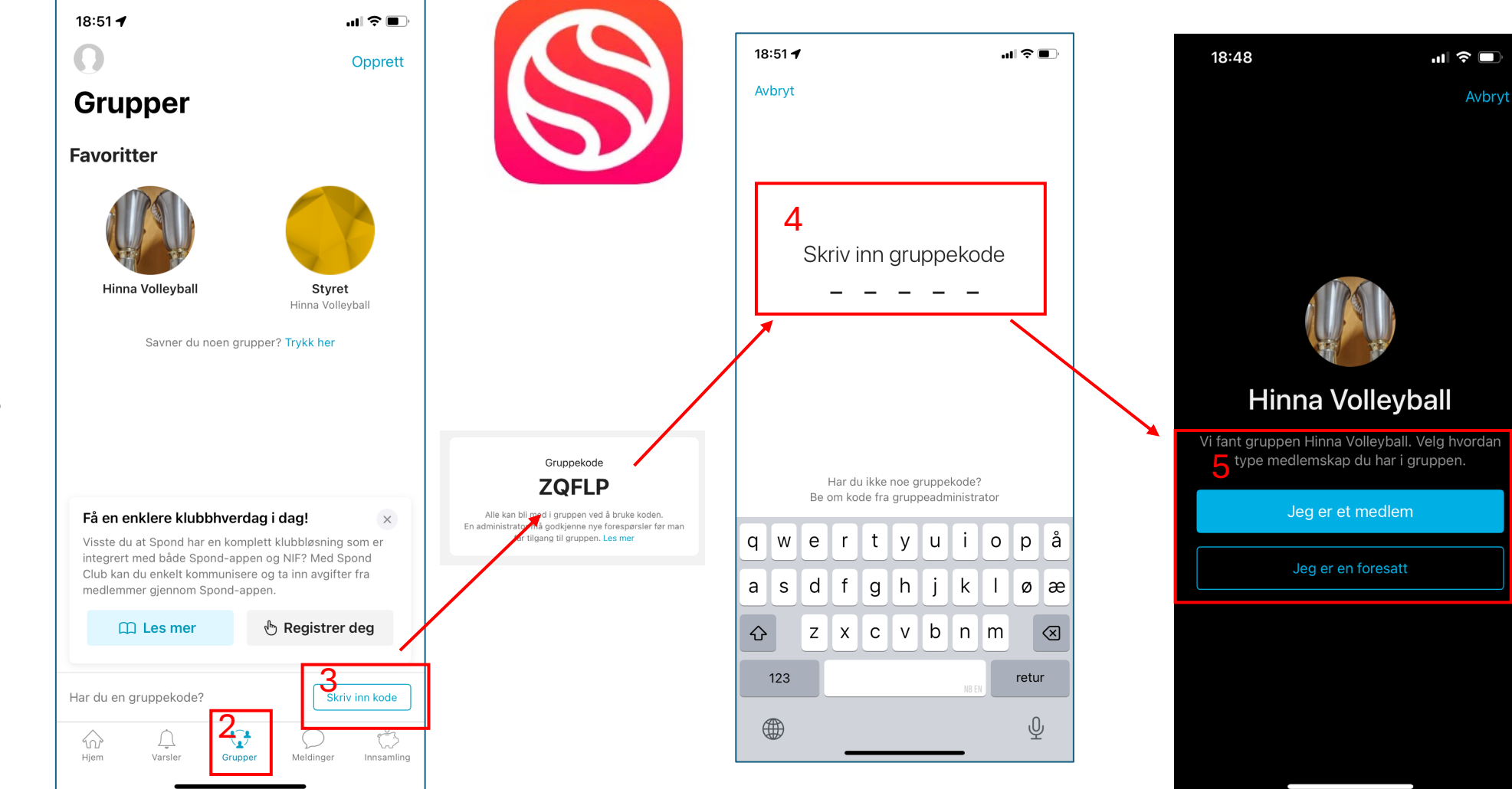

## 7. Follow Hinna Volley on Facebook

Follow this link or search for Hinna Volleyball on Facebook.

Choose follow.

You may also reach us on Messenger.

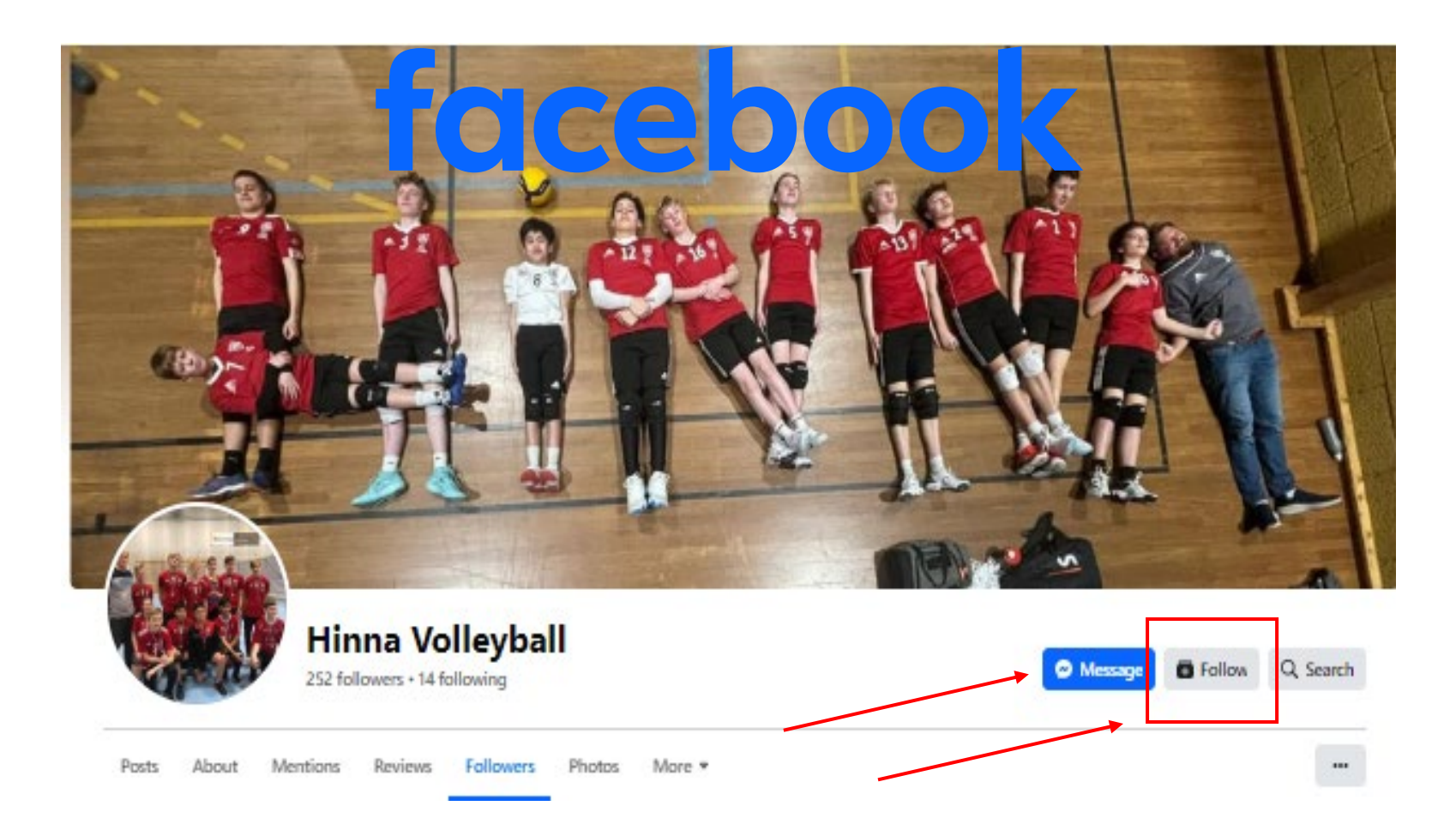